### **Creating Your Parent Portal Account**

Go to the Berryessa Union School District Parent Portal Web Site:

https://campus.berryessa.k12.ca.us/campus/portal/berryessa.jsp

Campus Parent Portal may currently be viewed in English, Spanish, and Chinese. Please select the language you would like to view your student information in.

| Infinite<br>Campus                                                                                                    | Infinite Campus                                                                                                    | <mark>¿Es I</mark><br>Si y<br>Car<br>Si u | Infinite<br>Campus                                                                                                    | <b>第</b> 一<br>如<br>如<br>知<br>5 | Infinite<br>Campus                                                                                                    | <b>第一次使用校园李</b><br>如果您已經收到帳<br>如果您沒有帳戶激          |
|----------------------------------------------------------------------------------------------------|----------------------------------------------------------------------------------------------------|-------------------------------------------|----------------------------------------------------------------------------------------------------|--------------------------------|----------------------------------------------------------------------------------------------------|--------------------------------------------------|
| Welcome to the Berryessa<br>Union Elem Campus Portal<br>Here you will find instant<br>access to accurate, current :<br>confidential information abo<br>your child(ren)'s school<br>attendance, grades, class<br>assignments and more!<br>Tell me more!<br>Tell me more!<br>可加加加加加加加加加加加加加加加加加加加加加加加加加加加加加加加加加<br>可加加加加加加 | Elemvenico al Portal de<br>Campus de las Escuelas<br>Públicas de Berryessa Union<br>Elem I<br>¡Aquí, usted tendrá un acceso<br>instantáneo, actual, preciso y<br>confidencial sobre la<br>asistencia, notas, tareas de<br>su(s) niño(s) y más!<br>;Dígame más!<br>en In English<br>es En Español<br>中 中文简体<br>中 中文繁體 | ¿Ya1<br>Nor<br>Cor                        | xy迎来到Benyessa Union Elem<br>校园学生资讯网<br>在这里悠可以安全流览悠孩子的<br>最新有关出勤,成绩,作业等信<br>息。<br>更多信息:<br>en <u>In Enalish</u><br>er <u>En Español</u><br>中 中文繁量 |                                | <ul> <li>軟迎來到 Berryessa Union Elem<br/>校園學生資訊網<br/>在這裡您可以安全流覽您孩子的<br/>最新有國出勤,成績,作業等信息。</li> <li>更多信息:</li> <li>回 In English<br/>e: En Español     <li>中 中文繁體</li> </li></ul> | 名是否已 <b>經藤</b> 有枝<br>用戶名<br>【<br>名晉<br>[空錄] 登錄問題 |

To create your account and password click the link for users who have been assigned an Activation Key (FIG #1).

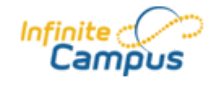

Welcome to the Berryessa

your child(ren)'s school attendance, grades, class assignments and more!

Union Elem Campus Portal! Here you will find instant

access to accurate, current and confidential information about

# First time using Campus Portal?

If you have been assigned a Campus Portal Activation Key, <u>click here</u> FIG #1 If you do not have an Activation Key, <u>click here</u>

Already have a Campus Portal account?

User Name

Password

\_\_\_\_

Log In Problems logging in?

Tell me more!

| en | <u>In English</u> |
|----|-------------------|
| es | <u>En Español</u> |
| 中  | <u>中文简体</u>       |
| 中  | 中文繁體              |

Enter the "Activation Key" supplied by your students school and click "Submit" (FIG #2)

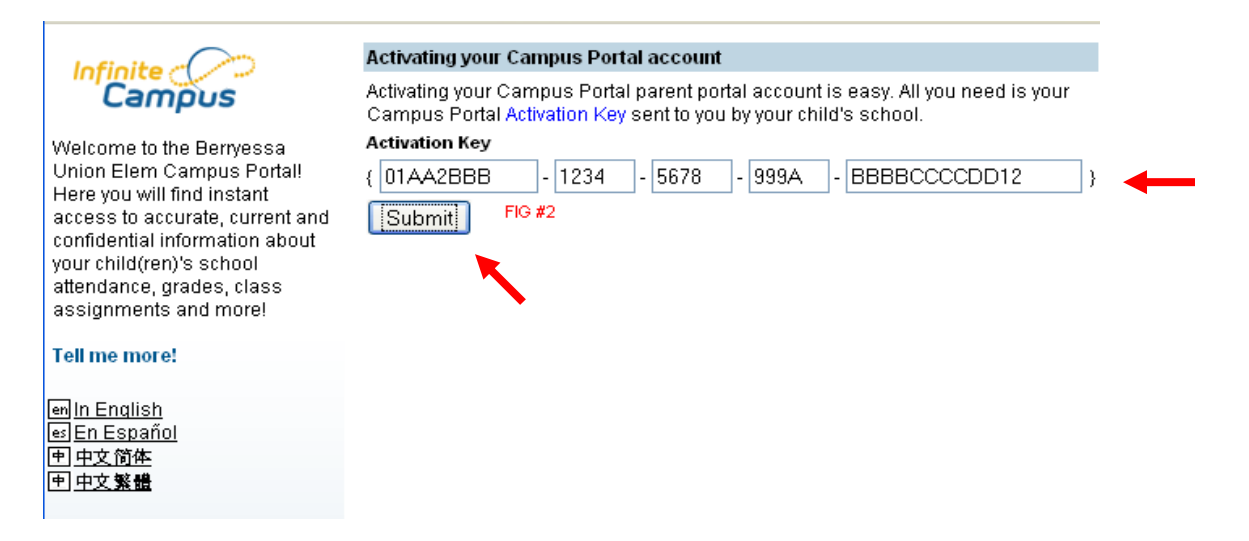

Create your User Name and Password. <u>Strong passwords are enforced</u>. Passwords must be:

- 1) At least 8 characters in length
- 2) Are case sensitive
- 3) Must contain letters, numbers and or special characters  $\sim!@#\%\%$
- 4) Should not contain any part of your name or user name

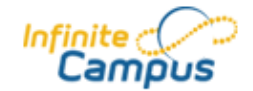

#### Campus Portal account creation successful!

Welcome **CHRIS MOSLEY**, you are now ready to create your Campus Portal account. You must enter a user name and password that you will use to access Campus Portal in the future.

Welcome to the Berryessa Union Elem Campus Portal! Here you will find instant access to accurate, current and confidential information about your child(ren)'s school attendance, grades, class assignments and more!

#### Tell me more!

| en In English        |
|----------------------|
| es <u>En Español</u> |
| <u> 田中文简体</u>        |
| <u>申中文繁體</u>         |

| User Name       |  |
|-----------------|--|
| PerfectParent   |  |
| Password        |  |
| •••••           |  |
| Verify Password |  |
| •••••           |  |
| Create Account  |  |

## **Creating Your Parent Portal Account**

Once you have created your user name, password and typed your password again to verify – select "Create Account".

Campus Portal account creation

Congratulations! You have successfully created your Campus Portal account. <u>Click here</u> to enter Campus Portal login page.

You will receive a notice stating your account has been created. You may then click the link back to the Campus Portal where you will log in using your newly created User Name and Password.

Once logged in click on "Change Contact Info" and add your current email address. This will enable you to contact and receive emails from your students school, district and teacher(s).

| 🖽 Calendar                                                                                                    |                                                                                                    |  |  |
|----------------------------------------------------------------------------------------------------|----------------------------------------------------------------------------------------------------|--|--|
| Smith, Judy KN                                                                                                 | Email Address: Myemailaddress@email.com                                                               |  |  |
| SCHOOL<br>Schedule<br>Attendance<br>Fleatth<br>Assessment                                                      | Instructions:<br>For each type of message (High Priority, Atte                                        |  |  |
| Fees Reports                                                                                                   | Email Myemailaddress@email.com                                                                        |  |  |
| <ul> <li>View Access Log</li> <li>Change Account Info</li> <li>Change Contact Info</li> <li>Log Off</li> </ul> | † Your district may send some communication<br>specify your preferred language.<br>Preferred Language |  |  |
| en In English<br>es En Español<br>中 简体中文<br>中 <b>繁體</b> 中文                                                     |                                                                                                    |  |  |

Setting your email account will also enable the system to email your password to you should you forget it.

| User Name                   |                             |               |
|-----------------------------|-----------------------------|---------------|
| Password                    |                             | Email Address |
| Log In Problems logging in? | Click and add email address | Send Reminder |